# Brugere af Windows<sup>®</sup> 7

### Før maskinen tages i brug

Isæt den medfølgende cd-rom med Windows<sup>®</sup> 7. Følg trinene i din Hurtig installationsvejledning, og følg vejledningen på dette ark for at konfigurere maskinen og installere printerdriveren.

### Vejledning til installation

Hvis dialogboksen **Kontrol af brugerkonti** eller BRAdmin Light til Windows<sup>®</sup> vises på computeren, mens printerdriveren installeres, skal du klikke på **Ja**. Fortsæt derefter til det næste trin i din Hurtig installationsvejledning.

#### Installation af printerdriver

Brugere af USB-kabel, parallelkabel eller kabelbaseret netværk:

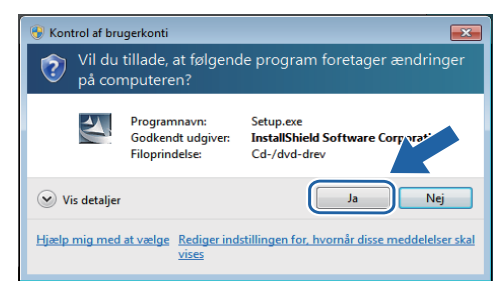

#### Brugere af trådløst netværk:

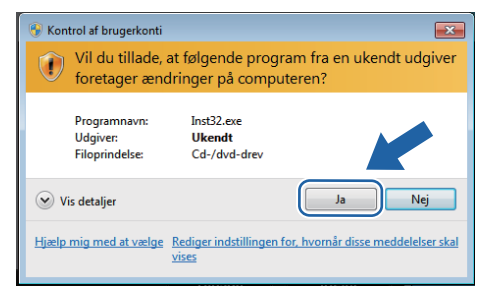

## Computerkrav

| Computerplatform og<br>operativsystem <sup>1</sup> | Minimum processorhastighed                                                                                                    | Minimum RAM                    | Anbefalet RAM                  | Ledig plads på<br>harddisken |
|----------------------------------------------------|----------------------------------------------------------------------------------------------------|--------------------------------|--------------------------------|------------------------------|
| Windows <sup>®</sup> 7                             | Intel <sup>®</sup> Pentium <sup>®</sup> 4 eller tilsvarende<br>CPU, der understøtter 64 bit<br>(Intel <sup>®</sup> 64 eller AMD64) | 1 GB (32-bit)<br>2 GB (64-bit) | 1 GB (32-bit)<br>2 GB (64-bit) | 50 MB                        |

1 Microsoft<sup>®</sup> Internet Explorer<sup>®</sup> 5.5 eller derover.

#### Installation af BRAdmin Light til Windows®

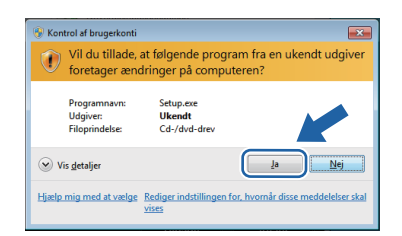

## **Om Statusmonitor**

### Visning af Statusmonitor

Hvis du har angivet **Statusmonitor** som **Indikator på proceslinjen**, vises knappen **a** muligvis på proceslinjen.

Klik på knappen a for at få vist ikonet for **Statusmonitor** på proceslinjen. Ikonet for **Statusmonitor** vises i det lille vindue. Ikonet kan derefter trækkes til proceslinjen.

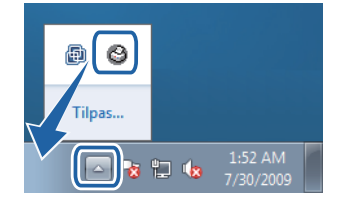